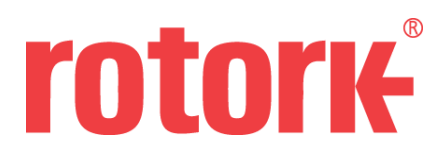

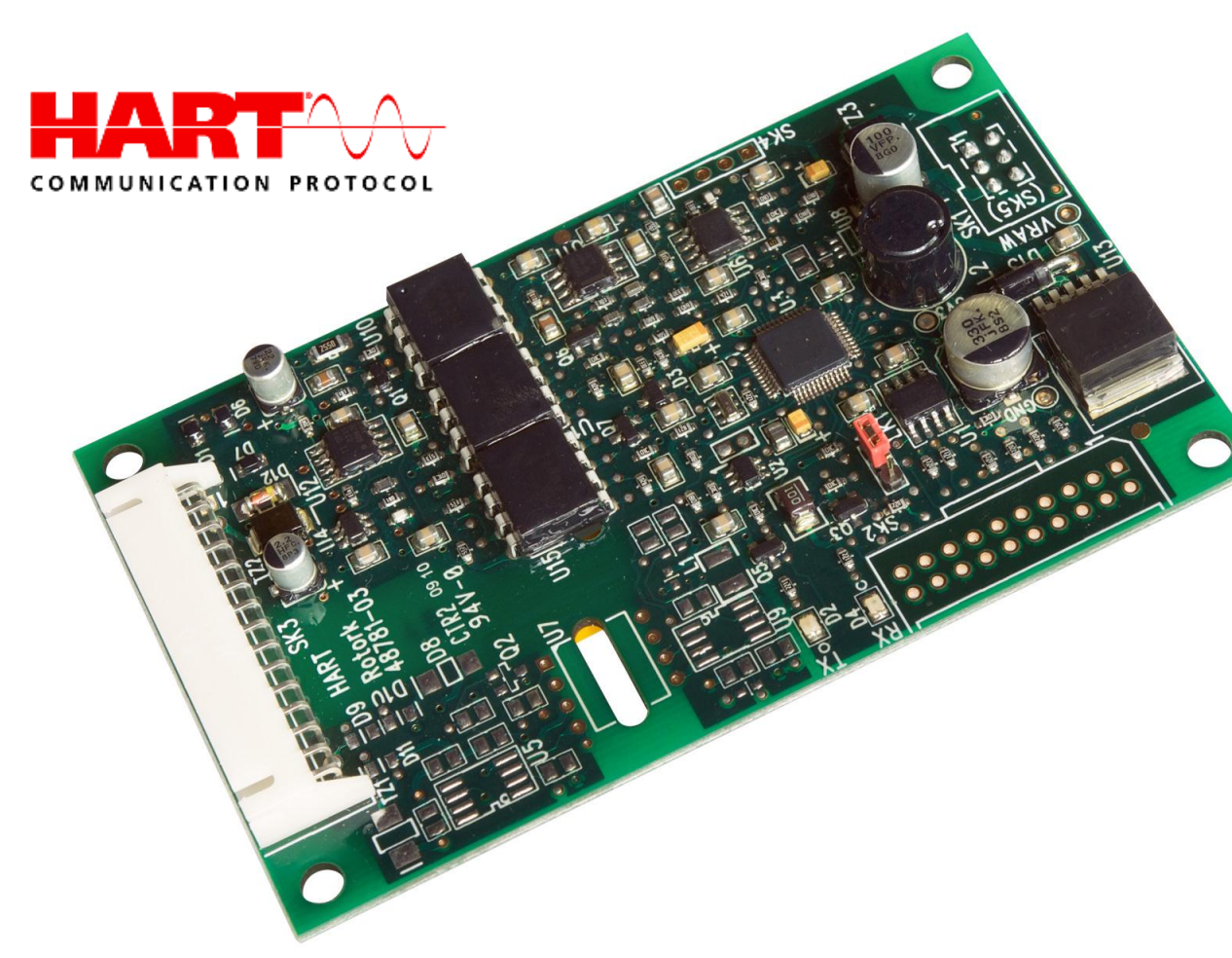

# CVA HART Field Unit Technical Manual

Publication PUB092-002-00\_0513

Note 1:

The information in this manual relates to HART firmware version V103. DD Files versions, Device\_rev 1 and DD\_revision 1.

Note 2:

The HART module described in this manual is suitable for inclusion into the CVA range of actuators.

# TABLE OF CONTENTS

| 1. INT                                 | RODUCTION                                                                                                    | 5                         |
|----------------------------------------|----------------------------------------------------------------------------------------------------|---------------------------|
| 1.1<br>1.2<br>1.3<br>1.4               | SCOPE<br>PURPOSE<br>WHO SHOULD USE THIS DOCUMENT?<br>ABBREVIATIONS AND DEFINITIONS                                                                                                    | 5<br>5<br>5<br>5          |
| 2. PR                                  | ODUCT OVERVIEW                                                                                                    | 6                         |
| 2.1<br>2.2                             | GENERAL<br>MECHANICAL PROPERTIES                                                                                                    | 6<br>7                    |
| 3. CO                                  | NNECTIONS AND SETUP                                                                                                    | 8                         |
| 4. AN                                  | ALOGUE CONTROL SIGNAL                                                                                                    | 9                         |
| 5. DE                                  | VICE VARIABLES 1                                                                                                    | 0                         |
| 5.1<br>5.2<br>5.3<br>5.4<br>5.5<br>5.6 | DEVICE VARIABLE 0 LOOP CURRENT       1         DEVICE VARIABLE 1 DEMAND       1         DEVICE VARIABLE 2 POSITION       1         DEVICE VARIABLE 3 THRUST OR TORQUE       1         DEVICE VARIABLE 4 POSITION WITHIN FACTORY LIMITS       1         DYNAMIC VARIABLES       1 | 0<br>0<br>0<br>0<br>0     |
| 6. STA                                 | ATUS INFORMATION 1                                                                                                    | 2                         |
| 6.1<br>6.2                             | FIELD DEVICE STATUS       1         COMMAND 48 Additional Device Status       1                                                                                                    | 2                         |
| 7. UNI                                 | VERSAL COMMANDS 1                                                                                                    | 4                         |
| 8. CO                                  | MMON-PRACTICE COMMANDS 1                                                                                                    | 4                         |
| 8.1<br>8.2                             | SUPPORTED COMMANDS                                                                                                    | 4<br> 4                   |
| 9. DE                                  | VICE-SPECIFIC COMMANDS 1                                                                                                    | 5                         |
| 9.1<br>9.2<br>9.3                      | COMMAND 128 READ SOFTWARE VERSION                                                                                                    | 5<br>6<br>7               |
| 10. D                                  | D FILE, EMERSON 375 SCREEN SHOTS 1                                                                                                    | 9                         |
| 10.1<br>10.2<br>10.3<br>10.4<br>10.5   | TOP MENU                                                                                                    | 9<br>20<br>22<br>26<br>30 |

## LIST OF TABLES

| Table 1 – Analogue input characteristics     | 9    |
|----------------------------------------------|------|
| Table 2 – Device Variables                   | . 10 |
| Table 3 – Dynamic variables                  | . 11 |
| Table 4 – Field Device Status bits           | . 12 |
| Table 5 – CVA: Alarm status bits             | . 13 |
| Table 6 – HART board: Alarm status bits      | . 13 |
| Table 7 – Supported common practice commands | . 14 |
| Table 8 – Device-specific commands           | . 15 |
| Table 9 – Actuator Status Register           | . 18 |

The appendices contain useful reference material:

| Appendix 1 Capability Checklist          | 31 |
|------------------------------------------|----|
| Appendix 2 Default Configuration         | 31 |
| Appendix 3 Device Identification         | 32 |
| Appendix 4 General HART Protocol Summary | 33 |

## 1. INTRODUCTION

## 1.1 Scope

The Rotork Actuator HART Field Unit (HFU), device revision 1, complies with HART Protocol Revision 7.1. This document specifies all the device specific features and documents for the HART Protocol implementation details (for example, the Engineering Unit Codes supported). The functionality of this Field Device is described sufficiently to allow its proper application in a process and its complete support in HART capable Host Applications.

## 1.2 Purpose

This specification is designed to compliment other documentation by providing a complete, unambiguous description of this Field Device from a HART Communication perspective.

#### **1.3** Who should use this document?

The specification is designed to be a technical reference for HART capable Host Application Developers, System Integrators and knowledgeable End Users. It also provides functional specifications (for example, commands, enumerations and performance requirements) used during Field Device development, maintenance and testing. This document assumes the reader is familiar with HART Protocol requirements and terminology.

#### **1.4** Abbreviations and definitions

| ADC                            | Analogue to Digital Converter            |  |
|--------------------------------|------------------------------------------|--|
| CVL                            | Control Valve (actuator) Linear          |  |
| CVQ                            | Control Valve (actuator) Quarter (turn)  |  |
| DD                             | Device Description                       |  |
| DCS                            | Distributed Control System               |  |
| DTM                            | Device Type Manager                      |  |
| FSK                            | Frequency Shift Keying                   |  |
| HART                           | HART Highway Addressable Remote Terminal |  |
| HFU                            | HFU HART Field Unit                      |  |
| LRV                            | Lower Range Value                        |  |
| PDA Personal Digital Assistant |                                          |  |
| PV                             | PV Primary Variable                      |  |
| QV                             | QV Quaternary Variable                   |  |
| SV Secondary Variable          |                                          |  |
| TV                             | Tertiary Variable                        |  |
| URV Upper Range Value          |                                          |  |

## 2. PRODUCT OVERVIEW

#### 2.1 General

The Rotork Actuator HART Field Unit allows communication and control of Rotork actuators by a suitable host system with HART capability. Standard shielded twisted pair cable is used to connect the actuators to the host in either point-to-point or multidrop network configurations.

The HFU may be fitted into the Rotork CVL or CVQ electric control valve actuators. The HFU board is fitted within the actuator double-sealed electrical housing and forms an integral part of the actuator.

There should be no need to open the electrical housing of the actuator once it leaves the factory. All actuator adjustments and configuration settings may be done using Rotork 'Enlight' software for the PC or PDA, this software is downloadable from the Rotork web site. The actuator settings and the HART specific settings of the HFU board may be done over the data highway using a suitable tool, such as the Emerson 375.

The HFU circuitry does not impinge on the actuator control electronics. The actuator itself remains fully self-protecting. The HFU performs the tasks of network interface, actuator data collection and the issuing of some actuator commands.

In normal operation the HFU is controlled by the analog signal demand signal, but it can also be controlled by the HART digital signal. In this way, the HFU can command the actuator in which it is fitted to a set position. Commands to carry out these actions will have come from the network, having been generated by a master controller. The actuator behaves as a slave device to this controller. Device Description (DD) Files for the HFU are available on the Rotork web site.

A typical HART system configuration setup is shown below:

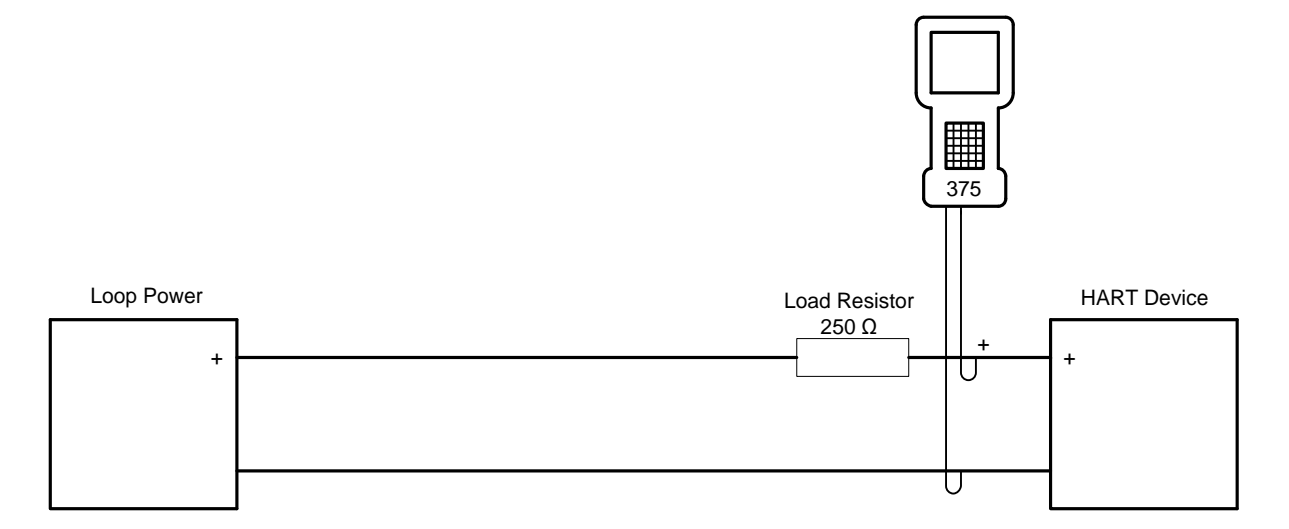

## 2.2 Mechanical Properties

The HFU board is a single printed circuit board which is fitted beneath the main printed circuit board. It is attached by four nylon screwed pillars, one in each corner.

Electrical connection to the network is through SK3, pins 1 and 2, at the top of the picture.

Electrical connection to the main board is through SK5, at the bottom of the picture.

There is one removable link, LK1 (red), which should be left in the position shown below.

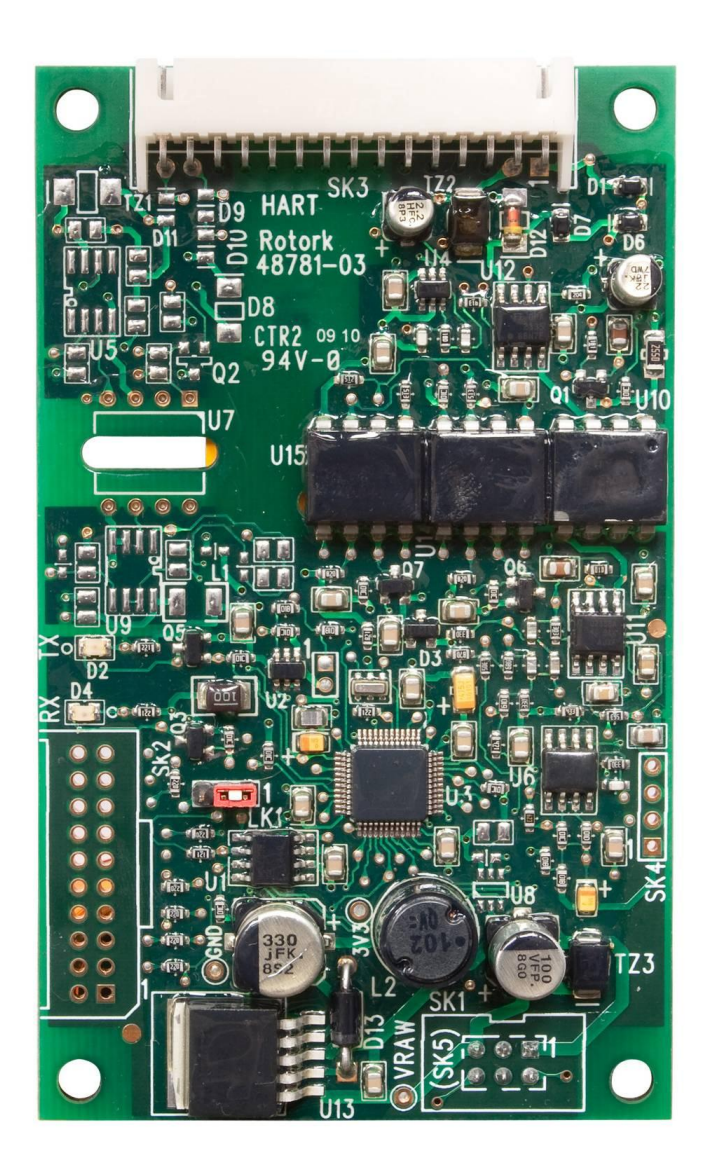

## 3. CONNECTIONS AND SETUP

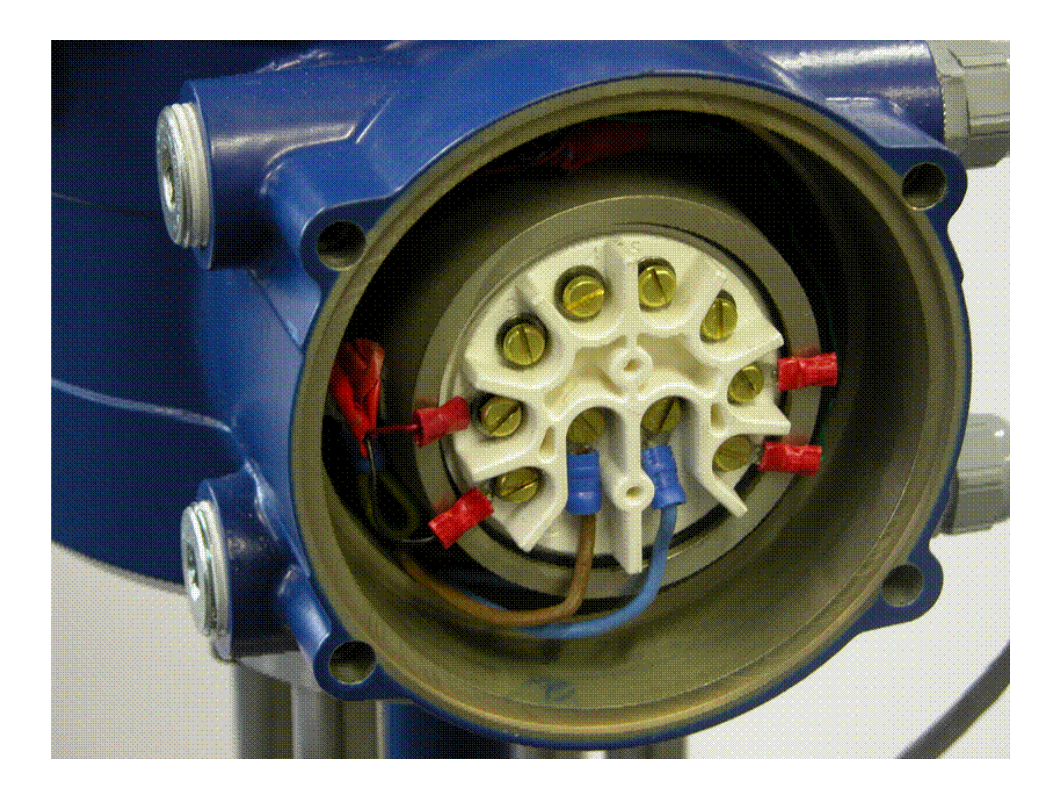

Network connections are made to Terminals 1 and 2 of the terminal bung. Find a suitable conduit entry and connect the HART cabling with the negative polarity to Terminal 1 and the positive polarity to Terminal 2. These connections are shown in the picture above. Terminals 1 and 2 are on the left hand side of the picture.

General installation and maintenance instructions are found in the PUB042-003 (formerly P170) manual for the CVL and PUB042-004 (formerly P175) for the CVQ actuator. Follow the instructions carefully to attach and setup the actuator, which is achieved using Rotork Enlight software, using Bluetooth communications. Only the HART loop 0% and 100% values can be set up using this tool. The other HFU settings can be made through the network cabling, using a HART master, a configuration tool like the Emerson 375 or by using a generic DTM.

## 4. ANALOGUE CONTROL SIGNAL

The PV is the actuator's demand position, measured in percent, and is derived from the loop current. Its range is 0% to 100%.

|                                                                        | Direction | Values (percent of range) | Values         |
|------------------------------------------------------------------------|-----------|---------------------------|----------------|
| Linear over-range                                                      | Down      | -3.125 ± 0.1%             | 3.5 ± 0.01 mA  |
|                                                                        | Up        | +3.125 ± 0.1%             | 20.5 ± 0.01 mA |
| Maximum current                                                        |           |                           | 23 mA          |
| Multi-Drop current draw       4.0                                      |           |                           | 4.0 mA         |
| Lift-off voltage (voltage required at 20.5 mA)                         |           |                           | 11 V           |
| Effective input resistance* 280 Ω                                      |           |                           | 280 Ω          |
| Capacitance number (terminal to terminal & case capacitance × 5000 pF) |           |                           | 0.6 max        |

#### Table 1 – Analogue input characteristics

\* The effective input resistance is calculated as the slope of a graph of voltage against loop current, across the input range of the device. It is not simply V/I, as the device has a theoretical voltage offset of 5.4 V at zero current.

## 5. DEVICE VARIABLES

The Device Variables are the loop current and the four Dynamic Variables.

| Number | Name                           | Classification | Units |
|--------|--------------------------------|----------------|-------|
| 0      | Loop current                   | Current        | mA    |
| 1      | Demand                         | Analytical     | %     |
| 2      | Position                       | Analytical     | %     |
| 3      | Thrust or torque               | Analytical     | %     |
| 4      | Position within factory limits | Analytical     | %     |

#### Table 2 – Device Variables

## 5.1 Device Variable 0 Loop current

The loop current, measured in milliamps. This is calibrated at the factory, but may be recalibrated by the user using Commands 45 and 46.

## 5.2 Device Variable 1 Demand

The actuator position demand, measured in percent, and derived from the loop current. This value is relative to the user limits, and so is dependent on the LRV and URV.

It can be set, allowing manual control of the actuator, by Command 79.

## 5.3 Device Variable 2 Position

The present position of the actuator, measured in percent. This uses the same user-defined range as the demand.

## 5.4 Device Variable 3 Thrust or torque

The actuator thrust (for a linear actuator) or torque (for a quarter-turn actuator), measured as a percent of rated thrust or torque.

## 5.5 Device Variable 4 Position within factory limits

This value, measured in percent, indicates the position of the actuator within its full mechanical stroke, determined at the factory. This is only used to set the actuator's limits, and is not available during normal operation.

Command 79 can be used to set this value, allowing the actuator to be moved anywhere within its physical limits. When in this mode, the normal demand (Device Variable 1) will be unavailable; position will continue to show the normal position, not the position within factory limits.

## 5.6 Dynamic Variables

Four Dynamic Variables are implemented, with a fixed mapping to the Device Variables shown below:

|    | Device Variable<br>number | Meaning                        |
|----|---------------------------|--------------------------------|
| PV | 1                         | Demand                         |
| SV | 2                         | Position                       |
| TV | 3                         | Thrust or torque               |
| QV | 4                         | Position within factory limits |

## Table 3 – Dynamic variables

## 6. STATUS INFORMATION

## 6.1 Field Device Status

The functions of the Field Device Status bits are specified in HCF\_SPEC-99. Further details of their implementation are described in Table 4.

| Bit | Name                   | Notes                                                            |
|-----|------------------------|------------------------------------------------------------------|
| 7   | Device Malfunction     | Set on loss of communication with the main board                 |
| 6   | Configuration Changed  | Set if changes are made to device configuration                  |
| 5   | Cold Start             | Set when initially powered-up                                    |
| 4   | More Status Available  | Set if any Additional Device Status bit is set (see section 6.2) |
| 3   | Loop Current Fixed     | Set by Command 40                                                |
| 2   | Loop Current Saturated | Set if current goes 0.5 mA outside limits (see Table 1)          |
| 1   | Non-PV Out of Limits   | Not used                                                         |
| 0   | PV Out of Limits       | Set if PV (demand) goes 3.125% outside limits                    |

#### Table 4 – Field Device Status bits

## 6.2 Command 48 Additional Device Status

Command 48 returns up to 5 bytes of device-specific data. The meaning of the bits in bytes 0 to 3 depends on the family of actuator. Byte 4 is for HART-specific status. Refer to Tables 5 and 6.

All bits are for errors only, and are continually updated. Accordingly, if any bit is set, the More Status Available bit (bit 4) of the Field Device Status is set; if all of the error bits are clear (zero), then the More Status Available Bit will be clear too.

The More Status Available bit can also be cleared by reading command 48 and writing the data back using command 48. If that is done, any *new* Additional Device Status bit being set will cause the More Status Available bit to be set.

During normal operation, all bits should be zero. All unused bits are set to zero. Extended Device Status bits are not used, so are not affected by any of these bits.

| Byte | Bit | Meaning                                 |
|------|-----|-----------------------------------------|
| 0    | 0   | Motor Hall sensor: invalid data         |
|      | 1   | Motor Hall sensor: unknown              |
|      | 2   | Thermostat trip                         |
|      | 3   | Knob position error                     |
|      | 4   | Actuator type unknown                   |
|      | 5   | Configuration error                     |
|      | 6   | Over back-drive limit: open             |
|      | 7   | Over back-drive limit: closed           |
| 1    | 0   | Motor sensor: communications failure    |
|      | 1   | Motor sensor: unknown                   |
|      | 2   | Position sensor: magnet failure         |
|      | 3   | Position sensor: communications failure |
|      | 4   | Position sensor: unknown                |
|      | 5   | Force sensor: out of range              |
|      | 6   | Force sensor: communications failure    |
|      | 7   | Force sensor: unknown                   |
| 2    | 0-7 | Reserved                                |
| 3    | 0   | Motor sensor: magnet failure            |
|      | 1   | UPS error                               |
|      | 2   | Configuration defaults error            |
|      | 3   | Valve obstruction: opening              |
|      | 4   | Valve obstruction: closing              |
|      | 5   | Actuator stalled                        |
|      | 6   | Control Knob in Stop position           |
|      | 7   | Control Knob in Test position           |

#### Table 5 – CVA: Alarm status bits

#### Table 6 – HART board: Alarm status bits

| 4 | 0   | Main board not responding |
|---|-----|---------------------------|
|   | 1-7 | Reserved                  |

## 7. UNIVERSAL COMMANDS

Command 3 returns the loop current and all four Dynamic Variables with their unit code, for a total of 24 bytes of response data.

Command 48 returns 9 bytes of data, which includes 5 bytes of device-specific status (see Section 6.2).

## 8. COMMON-PRACTICE COMMANDS

## 8.1 Supported Commands

The following common-practice commands are implemented:

#### Table 7 – Supported common practice commands

| 35 | Write Primary Variable Range Values             |
|----|-------------------------------------------------|
| 40 | Enter/Exit Fixed Current Mode                   |
| 42 | Perform Device Reset                            |
| 45 | Trim Loop Current Zero                          |
| 46 | Trim Loop Current Gain                          |
| 49 | Write Primary Variable Transducer Serial Number |
| 79 | Write Device Variable                           |

Command 40 (Enter/Exit Fixed Current Mode) simulates a specified input current to the actuator. This mode is cleared by power loss or device reset.

Command 42 (Perform Device Reset) resets the HFU card, but not the main board.

Command 79 (Write Device Variable) only supports Device Variables 1 (demand) and 4 (position within factory limits), and only one of these can be fixed at a time.

#### 8.2 Unsupported Features

This Field Device does not support Burst Mode.

This Field Device does not support Catch Device Variable.

This Field Device does not support Perform Self Test.

This Field Device does not support Extended Device Status.

## 9. DEVICE-SPECIFIC COMMANDS

The following device-specific commands are implemented:

#### Table 8 – Device-specific commands

| 128 | Read Software Version    |
|-----|--------------------------|
| 129 | Read Status Data         |
| 130 | Do Not Use               |
| 131 | Read Current Zero & Span |

## 9.1 Command 128 Read Software Version

Reads the software version and build numbers of the HART board's software.

The string has the form: "M.mm (bbbb)", where "M" is the major revision number (currently 1), "mm" is the minor version number (incremented each time a new version of the software is released), and "bbbb" is the build number (used within Rotork as a reference for each build of the software).

#### **Request Data Bytes**

| Byte | Format | Description |
|------|--------|-------------|
| None |        |             |

#### **Response Data Bytes**

| Byte | Format  | Description                                          |  |
|------|---------|------------------------------------------------------|--|
| 0-12 | Latin-1 | String containing software version and build numbers |  |

#### **Command-Specific Response Codes**

| Code  | Class   | Description                |  |
|-------|---------|----------------------------|--|
| 0     | Success | No Command-Specific Errors |  |
| 1-127 |         | Reserved                   |  |

## 9.2 Command 131 Read Current Zero & Span

This reads the current zero (lower endpoint value) and span (upper endpoint value), in milliamps. These are the values set by Commands 45 and 46, respectively, and so correspond to the currents used to calibrate the actuator's ADC, typically 4 and 20 mA.

#### **Request Data Bytes**

| Byte | Format | Description |
|------|--------|-------------|
| None |        |             |

#### **Response Data Bytes**

| Byte | Format | Description                               |  |
|------|--------|-------------------------------------------|--|
| 0-3  | Float  | Current zero (lower endpoint) value in mA |  |
| 4-7  | Float  | Current span (upper endpoint) value in mA |  |

#### **Command-Specific Response Codes**

| Code  | Class   | Description                |  |
|-------|---------|----------------------------|--|
| 0     | Success | No Command-Specific Errors |  |
| 1-127 |         | Reserved                   |  |

## 9.3 Command 129 Read Status Bits Version

Reads the actuator status bits within the HFU. The data is returned in a 16 bit register described in Table 9.

#### Request Data Bytes

| Byte | Format         | Description                  |  |
|------|----------------|------------------------------|--|
| 0-1  | Unsigned 16bit | Functional block: Value 0200 |  |
| 2    | Unsigned 8bit  | Data index: Value 00         |  |

#### Response Data Bytes

| Byte | Format         | Description                  |  |
|------|----------------|------------------------------|--|
| 0-1  | Unsigned 16bit | Functional block: Value 0201 |  |
| 2    | Unsigned 8bit  | Data index: Value 00         |  |
| 3-4  | 16 Bits        | Data read                    |  |

#### **Command-Specific Response Codes**

| Code                     | Class   | Description                |  |
|--------------------------|---------|----------------------------|--|
| 0                        | Success | No Command-Specific Errors |  |
| 2                        | Error   | Invalid selection          |  |
| 72                       | Error   | Time out                   |  |
| 73                       | Error   | Communications loss        |  |
| 1, 3-71<br>and<br>74-127 | -       | Reserved                   |  |

| Bit | Meaning                                                                        |
|-----|--------------------------------------------------------------------------------|
| 0   | Set high when the relay is energised                                           |
| 1   | Set high when the valve is obstructed whilst closing                           |
| 2   | Set high when the valve is obstructed whilst opening                           |
| 3   | Set high when a fault (non critical) is present                                |
| 4   | Set high when a fault is present                                               |
| 5   | Set high when the closing back drive limit is seen                             |
| 6   | Set high when the opening back drive limit is seen                             |
| 7   | Set high when the thrust limit whilst closing is seen                          |
| 8   | Set high when the thrust limit whilst opening is seen                          |
| 9   | Set high when the actuator is at the open limit                                |
| 10  | Set high when the actuator is at the closed limit                              |
| 11  | Set high when the local controls are in the stop position                      |
| 12  | Set high when the local controls are set to the run position                   |
| 13  | Set high when the local controls are set to the test position                  |
| 14  | Set high when the 4-20mA signal is lost (goes below 1mA)                       |
| 15  | Set high when the actuator is stalled - has moved less than 1% for 10 seconds) |

## Table 9 – Actuator Status Register

## 10. DD FILE, EMERSON 375 SCREEN SHOTS

The DD file describes the HART device. There are 2 DD files available on the Rotork web site, one for use by a DCS and one for use by the Emerson 375. The following pages show screen shots from the Emerson 375, indicating the data and functions that can be accessed using the DD files. Refer to the CVA technical manuals PUB042-003 (CVL) and PUB042-004 (CVQ) for more details of the features shown. The DD file pages have the same functions as the pages in Enlight described in the CVA technical manuals.

## 10.1 Top Menu

When the items 1 to 4 are selected, the display changes to show the data selected.

| Actuator: Demo      |         |
|---------------------|---------|
| Online              |         |
| 1 Loop Current      | 20.00mA |
| 2 Position Demand   | 100.0%  |
| 3 Valve Position    | 100.0%  |
| 4 Torque or Thrust  | 0.6%    |
| 5 Stroke setup      |         |
| 6 Setup             |         |
| 7 Diagnostic        |         |
| 8 Pos./demand chart |         |
|                     |         |
| SAVE                |         |

Item 1 'Loop current' displays the instantaneous value of the current, as measured by the HFU.

Item 2 'Position demand' displays the percent (%) demand that the current is representing.

Item 3 'Valve position' displays the valve position.

Item 4 'Torque or Thrust' displays the torque or thrust present at the output of the actuator.

Selection of items 5 to 8 will bring up new menus, detailed in the following sections.

## 10.2 Stroke setup

From the top menu, selecting 5 'Stroke setup' will display the following menu:

|                                                  | $\supset$ |      |  |
|--------------------------------------------------|-----------|------|--|
| Actuator: Der                                    | no        |      |  |
| Stroke setup                                     |           |      |  |
| 1 Align Coupli<br>2 Quick setup<br>3 Manual setu | ng        |      |  |
| HELP                                             | SAVE      | HOME |  |

When the items 1 to 3 are selected, new pages are displayed.

#### Stroke setup: 1 Align coupling

| $\longleftarrow  \bigtriangledown$                                                                                   |                                                                         |
|----------------------------------------------------------------------------------------------------|-------------------------------------------------------------------------|
| Actuator: Demo                                                                                                    |                                                                         |
| Align coupling                                                                                                    |                                                                         |
| 1 Open torque / thrust<br>2 Close torque / thrust<br>3 Valve label<br>4 Close direction<br>5 Open on:<br>6 Close on: | 100%<br>100%<br>Rotork Control Va<br>Extend/clockwise<br>Limit<br>Limit |
| 7 Pos. In factory limits                                                                                             | HOME                                                                    |

Each item can be selected, viewed, and modified where appropriate:

Items 1 and 2 Open and Close torque / thrust; can be modified between 41 and 100%.

Items 3 and 7 cannot be modified.

Item 4 can be modified between Extend/clockwise or Retract/ anticlock.

Items 5 and 6 can be modified between Limit or Torque / Thrust.

#### Stroke setup: 2 Quick setup

| Actuator: Demo                                                                                                    |                                                                         |
|----------------------------------------------------------------------------------------------------|-------------------------------------------------------------------------|
| Quick setup                                                                                                    |                                                                         |
| <ol> <li>1 Open torque / thrust</li> <li>2 Close torque / thrust</li> <li>3 Valve label</li> <li>4 Close direction</li> <li>5 Open on:</li> <li>6 Close on:</li> <li>7 Quick setup</li> </ol> | 100%<br>100%<br>Rotork Control Va<br>Extend/clockwise<br>Limit<br>Limit |
| SAVE                                                                                                    | HOME                                                                    |

Each item can be selected, viewed, and modified where appropriate:

Items 1 to 6 are as per 'Align coupling'.

Item 7 'Quick setup', follow on screen instructions for setting up the device.

#### Stroke setup: 3 Manual setup

| $\overleftarrow{}  \bigtriangledown$                                                                                                    |                                                                         |
|----------------------------------------------------------------------------------------------------|-------------------------------------------------------------------------|
| Actuator: Demo                                                                                                    | · ·                                                                     |
| Manual setup                                                                                                    |                                                                         |
| <ol> <li>1 Open torque / thrust</li> <li>2 Close torque / thrust</li> <li>3 Valve label</li> <li>4 Close direction</li> <li>5 Open on:</li> <li>6 Close on:</li> <li>7 Manual setup</li> </ol> | 100%<br>100%<br>Rotork Control Va<br>Extend/clockwise<br>Limit<br>Limit |
| SAVE                                                                                                    | HOME                                                                    |

Each item can be selected, viewed, and modified where appropriate:

Items 1 to 6 are as per 'Align coupling'.

Item 7 'Manual setup', follow on screen instructions for setting up the device.

## 10.3 Setup

From the top menu, selecting 6 'Setup' will display the following menu:

| <b>←</b>                                                                           | $\supset$      |      |  |
|------------------------------------------------------------------------------------|----------------|------|--|
| Actuator: Den                                                                      | וס             |      |  |
| Setup                                                                              |                |      |  |
| 1 Valve Action<br>2 Input setup<br>3 Output setu<br>4 Loop calibra<br>5 HART setup | s<br>p<br>tion |      |  |
|                                                                                    | SAVE           | HOME |  |

When the items 1 to 5 are selected, new pages are displayed.

#### Setup: 1 Valve actions

| $\frown$                                                                                                    |                                                                         |
|----------------------------------------------------------------------------------------------------|-------------------------------------------------------------------------|
| Actuator: Demo                                                                                                    |                                                                         |
| Valve actions                                                                                                    |                                                                         |
| 1 Open torque / thrust<br>2 Close torque / thrust<br>3 Valve label<br>4 Close direction<br>5 Open on:<br>6 Close on: | 100%<br>100%<br>Rotork Control Va<br>Extend/clockwise<br>Limit<br>Limit |
| SAVE                                                                                                    | НОМЕ                                                                    |

Each item can be selected, viewed, and modified where appropriate:

Items 1 to 6 are as per 'Align coupling'.

#### Setup: 2 Input setup

| Actuator: Demo                                                                                   |                                                        |
|--------------------------------------------------------------------------------------------------|--------------------------------------------------------|
| Input setup                                                                                      |                                                        |
| 1 Loop Current<br>2 Position demand<br>3 0% current<br>4 100% current<br>5 Deadband<br>6 PV Damp | 9.99mA<br>37.5%<br>4.00mA<br>20.00mA<br>0.30%<br>0.00s |
| HELP SAVE                                                                                        | HOME                                                   |

Each item can be selected, viewed, and modified where appropriate.

Item 1 'Loop current' displays the instantaneous value of the loop current as measured by the HFU.

Item 2 'Position demand' displays the % demand that the current input signal is representing.

Item 3 '0% current' displays the mA demand signal required for positioning to 0%; can be modified.

Item 4 '100% current' displays the mA demand signal required for positioning to 100%; can be modified.

Item 5 'Deadband' – displays the deadband applied to the demand signal; can be modified between the range 0.00% and 15.00% in 0.01% increments.

Item 6 'PV damp' – displays the Primary Value Damping value; when selected can be modified in 0.01s increments.

#### Setup: 3 Output setup

| Actuator: Demo                                                                  |                                         |
|---------------------------------------------------------------------------------|-----------------------------------------|
| Output setup                                                                    |                                         |
| 1 Feedback Current<br>2 F/B 0% current<br>3 F/B 100% current<br>5 Feedback Type | 9.99mA<br>4.00mA<br>20.00mA<br>Position |
| HELP SAVE HOME                                                                  |                                         |

#### Setup: 4 Loop calibration

| Actuator: Demo         Loop calibration         1 Calibrate current         2 Loop current       9.99mA         3 Position demand       37.5%         4 Current zero       4.00mA         5 Current gain       20.00mA         6 PV LRV       0.00%         7 PV URV       100.00% | <b>(</b>       | $\supset$             |     | ſ  |       | X   |
|----------------------------------------------------------------------------------------------------|----------------|-----------------------|-----|----|-------|-----|
| Loop calibration         1 Calibrate current         2 Loop current       9.99mA         3 Position demand       37.5%         4 Current zero       4.00mA         5 Current gain       20.00mA         6 PV LRV       0.00%         7 PV URV       100.00%                        | Actuator: Den  | וס                    |     | _  |       |     |
| 1 Calibrate current.2 Loop current9.99mA3 Position demand37.5%4 Current zero4.00mA5 Current gain20.00mA6 PV LRV0.00%7 PV URV100.00%HELPSAVEHOME                                                                                                    | Loop calibrati | on                    |     |    |       |     |
| 2 Loop current     9.99mA       3 Position demand     37.5%       4 Current zero     4.00mA       5 Current gain     20.00mA       6 PV LRV     0.00%       7 PV URV     100.00%                                                                                                   | 1 Calibrate cu | rrent                 |     |    |       |     |
| 3 Position demand     37.5%       4 Current zero     4.00mA       5 Current gain     20.00mA       6 PV LRV     0.00%       7 PV URV     100.00%                                                                                                    | 2 Loop curren  | t                     |     |    | 9.99r | nA  |
| 4 Current zero       4.00mA         5 Current gain       20.00mA         6 PV LRV       0.00%         7 PV URV       100.00%         HELP         SAVE                                                                                                    | 3 Position der | Position demand 37.5% |     | 5% |       |     |
| 5 Current gain         20.00mA           6 PV LRV         0.00%           7 PV URV         100.00%           HELP         SAVE                                                                                                    | 4 Current zero | Current zero 4.00mA   |     |    | mA    |     |
| 6 PV LRV 0.00%<br>7 PV URV 100.00%<br>HELP SAVE HOME                                                                                                    | 5 Current gain | I                     |     |    | 20.00 | mA  |
| 7 PV URV 100.00%                                                                                                    | 6 PV LRV       |                       |     |    | 0.0   | 0%  |
| HELP SAVE HOME                                                                                                    | 7 PV URV       |                       |     |    | 100.  | 00% |
| HELP SAVE HOME                                                                                                    |                |                       |     |    |       |     |
|                                                                                                    | HELP           | SAVE                  | ном | ИЕ |       |     |

Each item can be selected, viewed, and modified where appropriate.

Item 1 'Feedback current' displays the instantaneous value of the feedback signal.

Item 2 'F/B 0% current' displays the value of the Feedback current for 0% position; can be modified.

Item 3 'F/B 100% current' displays the value of the Feedback current for 100% position; can be modified.

Item 4 'Feedback type' displays the feedback source; can be modified between Position or Torque / Thrust.

Each item can be selected, viewed, and modified where appropriate.

Item 1 'Calibrate current' displays the function to calibrate the loop current.

Item 2 'Loop current' displays the instantaneous value of the current as measured by the HFU.

Item 3 'Position demand' displays the percent (%) demand that the current is representing.

Item 4 'Current zero' displays current zero setting; not modifiable.

Item 5 'Current gain' displays current gain settings; not modifiable.

Item 6 'PV LRV' shows the HART Primary Value Lower Range Value; can be modified.

Item 7 'PV URV' shows the HART Primary Value Upper Range Value; can be modified.

#### Setup: 5 HART setup

| $\overleftarrow{} \bigtriangledown$ |                                         |  |
|-------------------------------------|-----------------------------------------|--|
| Actuator: Demo                      |                                         |  |
| HART setup                          |                                         |  |
| 1 Poll addr                         | 0                                       |  |
| 2 Loop current                      | 9.99mA                                  |  |
| 3 Tag                               | demo                                    |  |
| 4 Long tag                          | demonstration actuator                  |  |
| 5 message                           | message goes here                       |  |
| 6 Descriptor                        | ??????????????????????????????????????? |  |
| 7 Date                              | 27/10/2009                              |  |
| 8 Final asmbly num                  | 0                                       |  |
| 9 Snsr s/n                          | 0                                       |  |
|                                     |                                         |  |
| HELP SAVE                           | HOME                                    |  |

Each item can be selected, viewed, and modified where appropriate.

Item 1 'Poll addr' displays the HART address of the device; can be changed in the range 0-63.

Item 2 'Loop current' displays the instantaneous loop current.

Item 3 'Tag' shows the tag of the device; text field that can be modified.

Item 4 'Long tag' shows the long tag of the device; text field that can be modified.

Item 5 'Date' text field that can be modified.

Item 6 'Final asmbly num' text field that can be modified.

Item 7 'Snsr s/n' text field that can be modified.

## **10.4 Diagnostics**

From the top menu, selecting 7 'Diagnostics' will display the following menu:

| Actuator: Demo                                                                                                    |   |
|----------------------------------------------------------------------------------------------------|---|
| Diagnostic                                                                                                    |   |
| <ol> <li>Status flags</li> <li>Alarm flags</li> <li>Manufacturing info</li> <li>HART review</li> <li>Dynamic vars</li> <li>About</li> <li>Device reset</li> </ol> |   |
| SAVE HOM                                                                                                    | E |

When the items 1 to 6 are selected, new pages are displayed.

Item 7 'Device reset' will cause a device reset.

#### Diagnostic: 1 Status flags

| $\frown$                                                                                                    |      | X                             |
|----------------------------------------------------------------------------------------------------|------|-------------------------------|
| Actuator: Demo                                                                                                    |      |                               |
| Status flags                                                                                                    |      |                               |
| <ol> <li>Relay energised</li> <li>Open limit</li> <li>Closed limit</li> <li>knob in stop pos.</li> <li>knob in run position</li> <li>knob in test position</li> </ol> |      | ON<br>OFF<br>OFF<br>ON<br>OFF |
| SAVE                                                                                                    | HOME |                               |

Each item can be selected and viewed.

Item 1 'Relay energised' when this item is 'ON' it indicates that the CVA is capable of being remotely controlled.

Item 2 'Open limit' indicates if the actuator is at its open limit.

Item 3 'Closed limit' indicates if the actuator is at its close limit.

Items 4-6 indicate the position that the actuator control knob is in.

#### Diagnostic: 2 Alarm flags

| Actuator: Demo        |     |
|-----------------------|-----|
| Alarm flags           |     |
| 1 Non-critical fault  | OFF |
| 2 Critical fault      | OFF |
| 3 Cl. Valve obstruct  | OFF |
| 4 Op. Valve obstruct  | OFF |
| 5 Cl. thrust BD limit | OFF |
| 6 Op. thrust BD limit | OFF |
| 7 Close thrust limit  | OFF |
| 8 Open thrust limit   | OFF |
| 9 4-20mA signal loss  | OFF |
| 10 Actuator stalled   | OFF |
|                       |     |
| SAVE HOM              | 1E  |

Each item can be selected and viewed.

Items 1 and 2 indicate if the fault is non-critical or critical.

Items 3 and 4 indicate if the valve is obstructed in the close or open directions.

Items 5 and 6 indicate if the close or open back drive thrust limit is reached.

Items 7 and 8 indicate if the close or open back thrust limit is reached.

Item 9 indicates if the 4-20mA signal has been lost. This is unlikely to be seen as loss of signal and will result in the loss of HART communications.

Item 10 indicates if the actuator has stalled.

#### Diagnostic: 3 Manufacturing info

| $\longleftarrow  \bigtriangledown$                    |                                                      |
|-------------------------------------------------------|------------------------------------------------------|
| Actuator: Demo                                        | · · · ·                                              |
| Manufacturing info                                    |                                                      |
| 1 Valve label<br>2 Main board S/W<br>3 HART board S/W | Rotork Control Valve<br>1.07.b(2873)<br>1.01.a(1542) |
|                                                       | HOME                                                 |

Each item can be selected and viewed.

Item 1 is the valve label.

Item 2 is the CVA main board software version number.

Item 3 is the HART board software version number.

#### Diagnostic: 4 HART review

| Actuator: Demo         |                     |
|------------------------|---------------------|
| HART review            |                     |
| 1 Cfg chng count       | 25                  |
| 2 Time stamp           | 02:19:12            |
| 3 Dev id               | 0                   |
| 4 Universal rev        | 7                   |
| 5 Fld dev rev          | 1                   |
| 6 Software rev         | 2                   |
| 7 Hardware rev         | 0                   |
| 8 Physical signal code | Bell 202 current    |
| 9 Model                | Actuator            |
| 10 Dev flags           | 0x00                |
| 11 Channel flags       | 0x01                |
| 12 Manufacturer        | Rotork Process Con. |
| 13 Distributor         | Rotork Process Con. |
| 14 Max dev vars        | 4                   |
| 15 Device Profile      | Process automation. |
| 16 Num req preams      | 5                   |
| 17 Num resp preams     | 5                   |
|                        |                     |
| HELP SAVE              | HOME                |

Each item can be selected and viewed.

Item 1 indicates the number of times a configuration change has been made.

Item 2 'Time Stamp' this timer is reset to zero every time the HART device is reset. Every 24 hours it rolls over.

Items 3-7 indicate revisions of the HART device.

Item 8 shows the physical layer code.

Item 9 'Model' indicates the model type for the device – 'Actuator'.

Items 10 and 11 are HART related flags.

Items 12 and 13 indicate the manufacturer and the distributor of the device.

Item 14 indicates the maximum number of variables on the HART device i.e. PV etc.

Item 15 indicates the device profile.

Items 16 and 17 indicate the number of pre-ambles expected for request and response messages.

#### Diagnostic: 5 Dynamic vars

| Actuator: Demo        |             |
|-----------------------|-------------|
| Dynamic vars          |             |
| 1 PV                  | 84.7%       |
| 2 PV class            | Analytical  |
| 3 PV PDQ              | Good        |
| 4 PV LS               | Not limited |
| 5 More device family  | OFF         |
| 6 SV                  | 84.6%       |
| 7 SV class            | Analytical  |
| 8 SV PDQ              | Good        |
| 9 SV LS               | Not limited |
| 10 More device family | OFF         |
| 11 TV                 | 1.6%        |
| 12 TV class           | Analytical  |
| 13 TV PDQ             | Good        |
| 14 TV LS              | Not limited |
| 15 More device family | OFF         |
| 16 QV                 | NaN%        |
| 17 QV class           | Analytical  |
| 18 QV PDQ             | Bad         |
| 19 QV LS              | Not limited |
| 20 More device family | OFF         |
|                       |             |
| HELP                  | HOME        |

This page details information about the dynamic variables. Each item can be selected and viewed.

#### Diagnostic: 6 About

| Actuator: Demo                                                                     |  |
|------------------------------------------------------------------------------------|--|
| About                                                                              |  |
| 1 Rotork Actuator DD<br>2 Version 1.01<br>3 Copyright 2009 Rotork Process Controls |  |
| SAVE HOME                                                                          |  |

Device Description About box.

## 10.5 Pos / Demand chart

From the top menu, selecting 8 'Pos./demand chart' will display the chart of position demand or valve position against time.

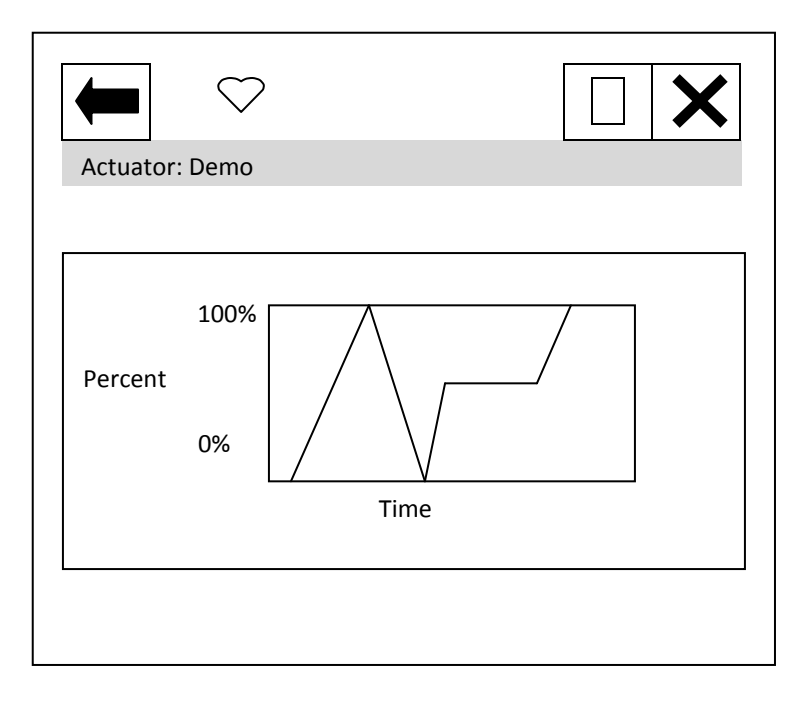

| <b>Appendix 1</b> | Capability | Checklist |
|-------------------|------------|-----------|
|-------------------|------------|-----------|

| Manufacturer, model and revision     | Rotork Actuator, rev. 1 |
|--------------------------------------|-------------------------|
| Device type                          | Actuator                |
| HART revision                        | 7.1                     |
| Device Description available         | Yes                     |
| Number and type of sensors           | 1 (internal ADC)        |
| Number and type of actuators         | 1                       |
| Number and type of host side signals | 1: 4 – 20 mA analogue   |
| Number of Device Variables           | 5                       |
| Number of Dynamic Variables          | 4                       |
| Mappable Dynamic Variables?          | No                      |
| Number of common-practice commands   | 8                       |
| Number of device-specific commands   | 4                       |
| Bits of additional device status     | 33                      |
| Alternative operating modes?         | Yes                     |
| Burst mode?                          | No                      |
| Write-protection?                    | No                      |

## Appendix 2 Default Configuration

| Parameter         | Default value |
|-------------------|---------------|
| Lower Range Value | 0             |
| Upper Range Value | 100           |
| PV Units          | %             |

## Appendix 3 Device Identification

| Manufacturer Name:                                              | Rotork Process Controls                                                  |
|-----------------------------------------------------------------|--------------------------------------------------------------------------|
| Manufacture ID Code:                                            | 110 (6E Hex)                                                             |
| HART Protocol Revision                                          | 7.1                                                                      |
| Number of Device Variables                                      | 5                                                                        |
| Physical Layers Supported                                       | FSK                                                                      |
|                                                                 |                                                                          |
| Physical Device Category                                        | Actuator, DC-isolated Bus<br>Device                                      |
| Physical Device Category<br>Model Name(s):                      | Actuator, DC-isolated Bus<br>Device<br>HART Option Board                 |
| Physical Device Category<br>Model Name(s):<br>Device Type Code: | Actuator, DC-isolated Bus<br>Device<br>HART Option Board<br>221 (DD Hex) |

#### Appendix 4 General HART Protocol Summary

#### **COMMUNICATION SIGNALS**

Traditional analog 4–20mA Digital FSK, based on the Bell 202 telephone communication standard Logical "0" frequency 2,200 Hz Logical "1" frequency 1,200 Hz Bit rate: 1200 bits per second

#### DATA INFORMATION

Data update rate:

- Request/response mode—2–3 updates per second
- Optional burst mode—3–4 updates per second

Data byte structure:

- 1 start bit, 8 data bits, 1 odd parity bit, 1 stop bit Data integrity:
  - Two-dimensional error checking (a combination of parity and check sum)
  - Status information in every reply message

#### SIMPLE COMMAND STRUCTURE

| Universal       | Common to all devices          |
|-----------------|--------------------------------|
| Common practice | Optional; used by many devices |
| Device specific | For unique product features    |

#### **COMMUNICATION MASTERS**

• Two communication masters

#### VARIABLES

- Up to 256 device variables per device
- IEEE 754 floating point format (32 bits) with engineering units

#### WIRING TOPOLOGIES

- Point to point—simultaneous analog and digital
- Point to point—digital only
- Multidrop network—digital only (up to 63 devices)

#### CABLE LENGTHS

- Maximum twisted-pair length—10,000 ft (3,048 m)
- Maximum multiple twisted-pair length—5,000 ft (1,524 m)
- Cable length depends on the characteristics of individual products and cables.

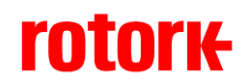

http://www.rotork.com

Rotork reserves the right to amend and change specifications without prior notice.

Published data may be subject to change

UK Rotork PLC

Tel: +44 (0) 1225 733 200 Fax: +44 (0) 1225 333 467 e-mail: mail@rotork.co.uk USA Rotork Process Controls

Tel: +1 (414) 461 9200 Fax: +1 (414) 461 1024 e-mail: rpcinfo@rotork.com